# X-RiteColor® Master Web バージョン

このドキュメントでは X-RiteColor Master Web バージョンのインストール手順を説明します。必ずここで紹介される手順に従って設定を実行してください。 続行する前に、Windows Server 2008 (R2)、2012 (R2) または 2016 がインスト ールされており、リモートデスクトップサービス(ターミナルサービス)が実行されていることを確認してください。このサーバー は他の目的には使用せず、X-RiteColor Master 専用サーバーとして使用してください。また、アプリケーションの適切な 動作の妨げになるドメインの設定を避けるため、他のドメインへの接続はしないでください。サーバーがファイヤウォールの後 ろにある場合は、必ず TCP ポート 3389(UDP を使用する際は 3391)がファイヤウォールを通してアクセスできるよう にしてください。

Windows 2008 (R2) がインストールされており、「サーバーの役割」で下図のように設定されていることを確認してください。 (図 1 参照) Windows Server 2012 (R2) または Windows Server 2016 がインストールされており、「サーバーの 役割」で下図のように設定されていることを確認してください。(図 2 参照)

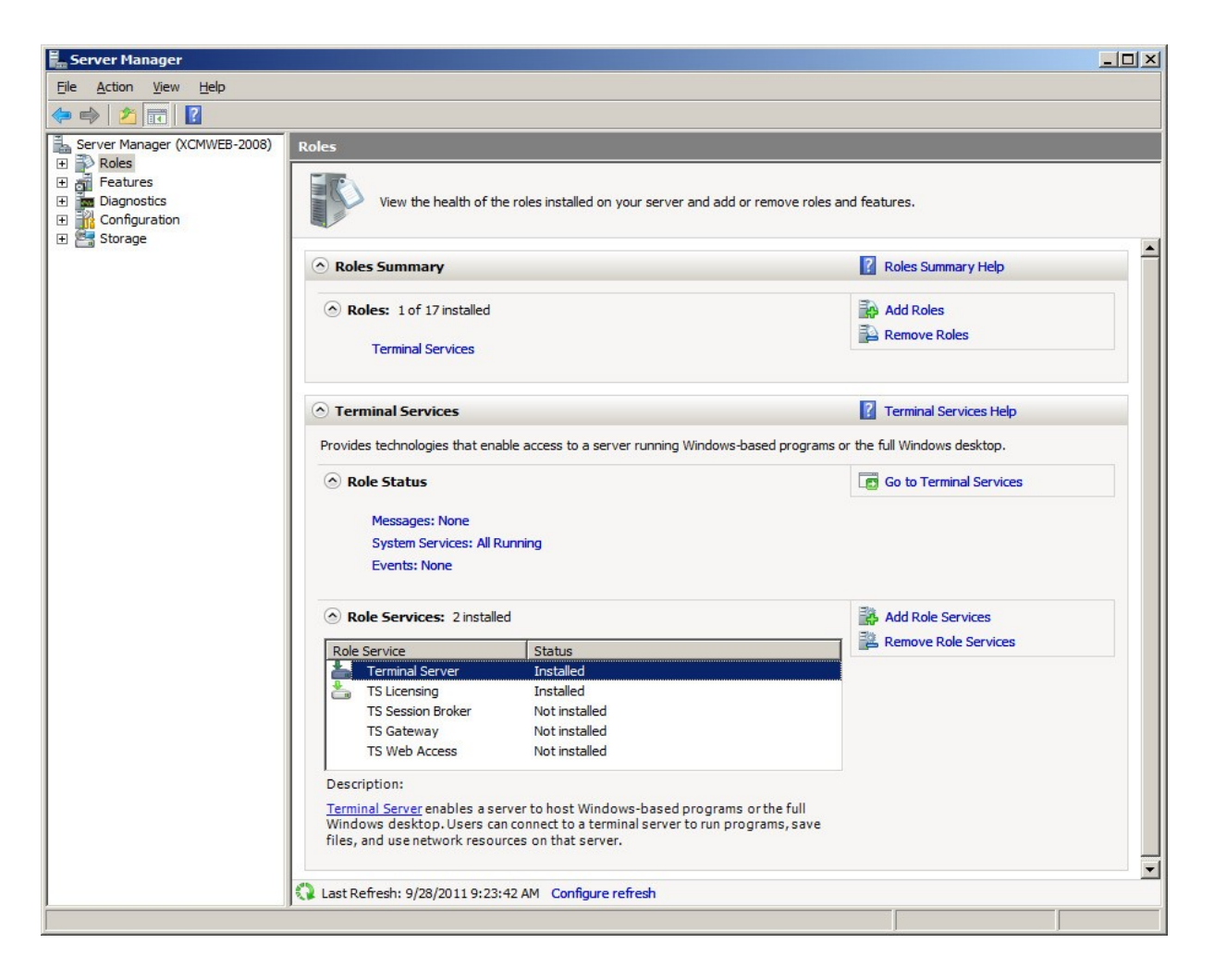

## X-RiteColor® Master Web バージョンのインストール手順

| <b>b</b>          |                 | Server Manager                                                                                                    | - 🗆 🗙                          |
|-------------------|-----------------|----------------------------------------------------------------------------------------------------|--------------------------------|
| $ \mathbf{E} $    | → · · · Servers | - 🕄   🍢 Manage Tools                                                                                                    | View Help                      |
|                   | Overview        | SERVERS<br>All servers   1 total                                                                                                    | TASKS                          |
| i<br>ii           | Servers         | Filter P 🗎 🔻 🗎 🕶                                                                                                    | ۲                              |
| 1<br>1<br>1       |                 | Server Name IPv4 Address Manageability Last Update                                                                                                    | Windows                        |
|                   |                 | XRGRRCTX001D 10.27.148.159 Online - Performance counters not started 8/4/2021 9:46:30                                                                            | AM 00252-70                    |
|                   |                 |                                                                                                    |                                |
| <b>₽</b> .<br>Ø ⊳ |                 |                                                                                                    |                                |
|                   |                 | <                                                                                                    | >                              |
|                   |                 | EVENTS                                                                                                    |                                |
|                   |                 | All events   2 total                                                                                                    | TASKS 💌                        |
|                   |                 | Filter                                                                                                    | $\odot$                        |
|                   |                 | Server Name ID Severity Source                                                                                                    | Log                            |
|                   |                 | XRGRRCTX001D 20499 Warning Microsoft-Windows-TerminalServices-RemoteConnection<br>XRGRRCTX001D 20499 Warning Microsoft-Windows-TerminalServices-RemoteConnection | Aanager Micrc<br>Aanager Micrc |
|                   |                 |                                                                                                    |                                |
|                   |                 | <                                                                                                    | >                              |
|                   |                 | SERVICES                                                                                                    |                                |
|                   |                 | All services   3 total                                                                                                    | TASKS 👻                        |
|                   |                 | Filter                                                                                                    | ۲                              |
|                   |                 | Server Name Display Name Service Name Status Start Type                                                                                                    |                                |
|                   |                 | XRGRRCTX001D Remote Desktop Services TermService Running Manual<br>XRGRRCTX001D Remote Desktop Licensing TermService Running Automatic                           |                                |
|                   |                 | XRGRRCTX001D Remote Desktop Gateway TSGateway Running Automatic (De                                                                                              | layed Start)                   |

図 2

## <u>インストールのアップデート</u>

旧バージョンをアップデートする場合、X-RiteColor Master Web バージョンを使用中のすべてのユーザーは一度ログオフする 必要があります。 **管理者としてログインし、**X-RiteColor Master Web バージョンをインストールします。 Windows Server 2008(R2)には、 [コントロールパネル] → [プログラム] → [ターミナルサーバー] → [アプリケーションをインストール] の手順 を実行してください。(図 3)Windows Server 2012(R2)または [コントロールパネル] → [プログラム] → [リモートデ スクトップサーバー] → [アプリケーションをインストール] の手順を実行してください。(図 4)

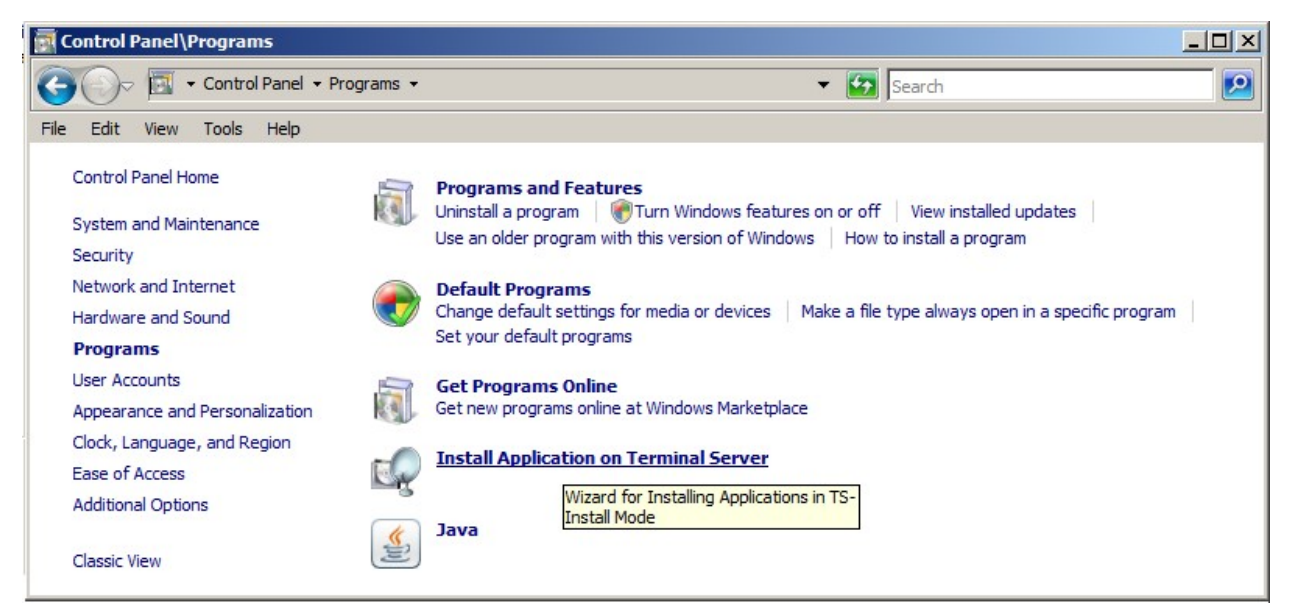

図 3

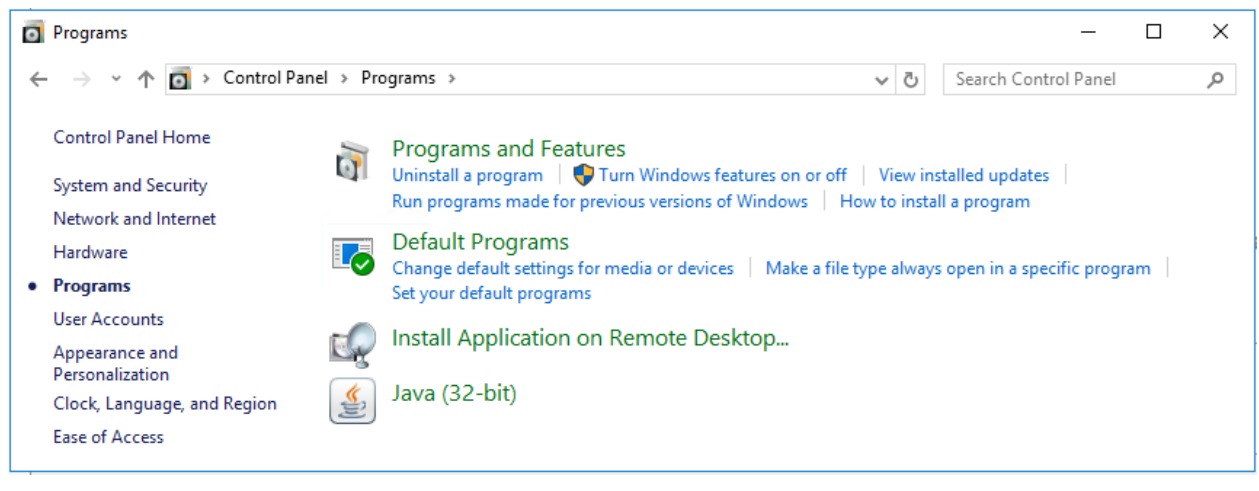

図 4

これで、サーバーが自動的にインストールモードになります(図 5)。この手順は、ターミナルサービスにプログラムをインストール する際に必要です。 インストール時はすべての既定を受け入れてください。

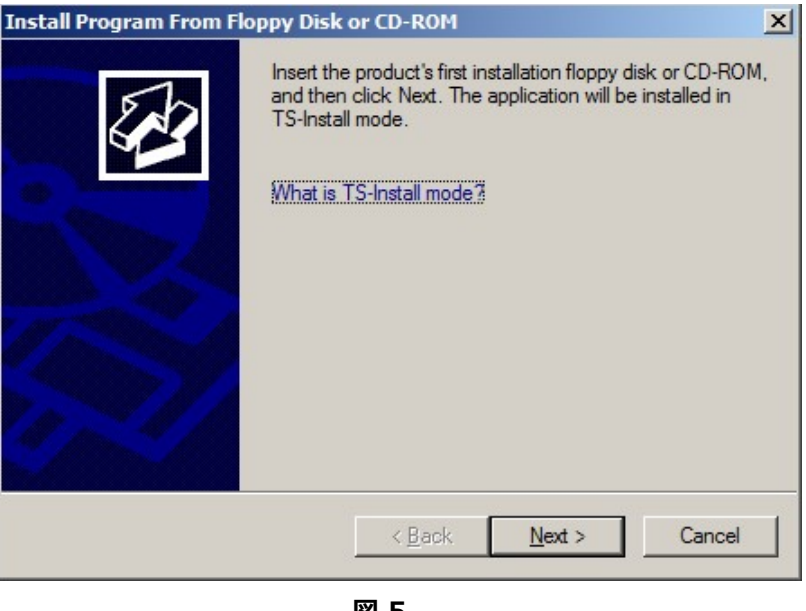

図 5

インストールのアップデートが完了する直前に、管理者名が「admin」になったログイン画面が表示されます。(図 6 参照)

- 1. 現在の管理者用パスワードを入力してください。(既定のパ スワードは「password」です。)
- 2. [OK] をクリックします。
- 3. [終了] をクリックします。

| Administrator Login               | ×      |
|-----------------------------------|--------|
| Server:<br>XRCMWEB                | ок     |
| Administrator User Name:<br>admin | Cancel |
| Password:<br>                     |        |

## 新規インストールおよびユーザー設定

まず最初に X-RiteColor Master Web バージョンをサーバーにインストールしてください。 管理者としてログインし、X-RiteColor Master Web バージョンをインストールします。インストール時はすべての既定を受け 入れてください。

#### 製品ライセンス

X-RiteColor Master はライセンスされていなければ起動できません。

- デスクトップ上のアイコンを [アクティベーション] ダブルクリック してください。[アクティベーション] のダイアログが開きます。 (図 7)
- 2. ご購入された製品を選択し、OKをクリックします。

| Activate                                          | ×      |
|---------------------------------------------------|--------|
| QA Edition                                        | ОК     |
| ○ QA Edition + SpectroSync™ ○ Formulation Edition | Cancel |
| C Formulation Edition + SpectroSync™              |        |

図 7

3. ダイアログが表示されたら(図 8)、新しいライセンスキーを入 力して、[**ライセンス**] をクリックします。

または

ライセンスキーを入手していない場合は、[オンライン登録はこち らをクリックしてください] をクリックし、製品登録を行うことでライ センスを入手することができます。

| -Rite                                                             |                                                                     |                                           |
|-------------------------------------------------------------------|---------------------------------------------------------------------|-------------------------------------------|
| License Status:                                                   | LICENSED<br>1                                                       | Continue                                  |
| If you have internet<br>below and click the<br>License Key via er | access, write down the Re<br>following link to register on<br>nail. | egistration Code<br>Iline and obtain your |
| Click here to Regist                                              | er Online                                                           |                                           |
| Contact X-Rite App<br>or refer to the mater<br>instructions.      | OR<br>lications Support at 888-82<br>ials included with your softv  | 6-3046 (Option #2)<br>ware for Licensing  |
| License Key:                                                      | CZQWQKWUMPPK                                                        |                                           |
| Registration Code:                                                | 77097774                                                            | License                                   |
|                                                                   |                                                                     |                                           |

## ターミナル サービス/リモート デスクトップの構成

- Windows Server 2008 (R2) には Winndows のスタートメニューから [プログラム] → [管理ツール]
   → [ターミナルサービス] → [ターミナルサービス構成] を選択します。
- 2. [ターミナル サービス構成]のダイアログから、図9に表示されている項目を選択します。

| Terminal Services Configura                                           | ition                                                                                                    |                                                                                                    |                                                      |                                                  |                                                                       |                                                                         |
|-----------------------------------------------------------------------|----------------------------------------------------------------------------------------------------|----------------------------------------------------------------------------------------------------|------------------------------------------------------|--------------------------------------------------|-----------------------------------------------------------------------|-------------------------------------------------------------------------|
| <u>File Action View H</u> elp                                         |                                                                                                    |                                                                                                    |                                                      |                                                  |                                                                       |                                                                         |
| Þ 🔿   📰   🚺 🕞                                                         |                                                                                                    |                                                                                                    |                                                      |                                                  |                                                                       |                                                                         |
| Terminal Services Configuration<br>q <sup>™</sup> Licensing Diagnosis | Configuration<br>XCMWEB-2008<br>You can use Terminal S<br>and delete connections                                                                                                    | for terminal se                                                                                                    | configure sett                                       | ings for new connecti<br>connection basis, or fo | ons, modify the settings of exist<br>r the terminal server as a whole | Actions<br>Terminal Ser<br>Create N<br>e.<br>Refresh<br>Connect<br>View |
|                                                                       | Connection Name                                                                                                    | Connection Type                                                                                                    | Transport                                            | Encryption                                       | Comment                                                               |                                                                         |
|                                                                       | RDP-Tcp                                                                                                    | Microsoft RDP 6.1                                                                                                    | tcp                                                  | Client Compatible                                |                                                                       | Help                                                                    |
|                                                                       |                                                                                                    |                                                                                                    |                                                      |                                                  |                                                                       | Connection N                                                            |
|                                                                       | -                                                                                                    |                                                                                                    |                                                      |                                                  |                                                                       |                                                                         |
|                                                                       | Edit settings<br>General                                                                                                    |                                                                                                    |                                                      |                                                  |                                                                       |                                                                         |
|                                                                       | Edit settings<br>General                                                                                                    | lders on exit                                                                                                    | Yes                                                  |                                                  |                                                                       |                                                                         |
|                                                                       | Edit settings<br>General<br>Delete temporary for<br>Use temporary folder                                                                                                    | lders on exit<br>ers per session                                                                                      | Yes<br>Yes                                           |                                                  |                                                                       |                                                                         |
|                                                                       | Edit settings<br>General<br>Delete temporary for<br>Use temporary folde                                                                                                    | lders on exit<br>ars per session<br>o a single session                                                                | Yes<br>Yes<br>Yes                                    |                                                  |                                                                       |                                                                         |
|                                                                       | Edit settings<br>General<br>Delete temporary folde<br>Restrict each user t<br>User logon mode<br>Licensing                                                                                                    | Iders on exit<br>ers per session<br>o a single session                                                                | Yes<br>Yes<br>Allow all                              | connections                                      |                                                                       |                                                                         |
|                                                                       | Edit settings<br>General<br>Delete temporary folde<br>Bestrict each user t<br>User logon mode<br>Licensing                                                                                                    | Iders on exit<br>ars per session<br>o a single session<br>overv mode                                                  | Yes<br>Yes<br>Allow all<br>Automat                   | connections                                      |                                                                       |                                                                         |
|                                                                       | Edit settings<br>General<br>Delete temporary folde<br>Bestrict each user t<br>User logon mode<br>Licensing<br>License server disco<br>Teminal Services live                                                                                                    | Iders on exit<br>ers per session<br>o a single session<br>overy mode<br>censing mode                                  | Yes<br>Yes<br>Allow all<br><u>Automat</u><br>Per Dev | connections<br>ic                                |                                                                       |                                                                         |
|                                                                       | Edit settings<br>General<br>Delete temporary folde<br>Restrict each user t<br>User logon mode<br>Licensing<br>License server disco<br>Terminal Services lin<br>TS Session Broker                                                                                                    | Iders on exit<br>ers per session<br>o a single session<br>overy mode<br>censing mode<br><b>r</b>                      | Yes<br>Yes<br>Allow all<br>Automat<br>Per Dev        | connections<br>ic                                |                                                                       |                                                                         |
|                                                                       | Edit settings<br>General<br>Delete temporary for<br>Use temporary folde<br>Restrict each user t<br>User logon mode<br>Licensing<br>Clucense server disc<br>Teminal Services li<br>TS Session Broket<br>Member of fam in T                                                                                                    | Idens on exit<br>ers per session<br>o a single session<br>overy mode<br>censing mode<br><b>r</b><br>TS Session Broker | Yes<br>Yes<br>Allow all<br>Automat<br>Per Dev<br>No  | connections<br>ic                                |                                                                       |                                                                         |
|                                                                       | Edit settings<br>General<br>Delete temporary folde<br>Bestrict each user t<br>User logon mode<br>Licensing<br>Delete temporary folde<br>User logon mode<br>Licensing<br>Delete temporary folde<br>Delete temporary folde<br>Delete temporary fo | Iders on exit<br>ers per session<br>o a single session<br>overy mode<br>censing mode<br><b>r</b><br>TS Session Broker | Yes<br>Yes<br>Allow all<br>Automat<br>Per Dev<br>No  | connections<br>ic                                |                                                                       |                                                                         |

図 9

- 3. [接続] から [RDP-Tcp] を右クリックし、[プロパティ] を選択してください。
- 4. [ブロパティ] のダイアログから、[セッション]、[リモート制御]、[クライアントの設定] の各設定を下図に従って変更 します。

[セッション] をクリックし、図 10 に表示されている項目を選択してください。

| _ |                                                                                         |                         |
|---|-----------------------------------------------------------------------------------------|-------------------------|
|   | Qverride user settings<br>End a disconnected session:                                   | 1 minute 💌              |
|   | A <u>c</u> tive session limit:                                                          | Never                   |
|   | Idle session limit:                                                                     | 3 hours                 |
| • | Override user settings<br>When session limit is reached of<br>O Disconnect from session | r connection is broken: |
|   | <ul> <li>End session</li> </ul>                                                         |                         |

図 10

## 5. [**リモート制御**] をクリックし、図 11 に表示されている項 目を選択してください。

| P-Tcp Properties             |                        |                      |              |
|------------------------------|------------------------|----------------------|--------------|
| General   L                  | og on Settings         | Sessions             | Environment  |
| Remote Control               | Client Settings        | Network Adap         | ter Security |
| You can use remo<br>session. | ote control to remote  | ly control or to vie | w a user's   |
| C Use remote co              | ontrol with default us | er settings          |              |
| O Do not allow r             | emote control          |                      |              |
| Use remote co                | ontrol with the follow | ing settings:        |              |
| _                            |                        |                      |              |
| Require u                    | ser's permission       |                      |              |
| Level of cor                 | ntrol                  |                      |              |
| O <u>V</u> iew th            | ne session             |                      |              |
| Interac                      | t with the session     |                      |              |
|                              |                        |                      |              |
|                              |                        |                      |              |
|                              |                        |                      |              |
|                              |                        |                      |              |
|                              |                        |                      |              |
|                              |                        |                      |              |
|                              | OK                     | Cancel               | Apply        |
|                              |                        |                      |              |

図 11

#### X-RiteColor® Master Web バージョンのインストール手順

[クライアントの設定] をクリックし、図 12 に表示されている項目を選択してください。

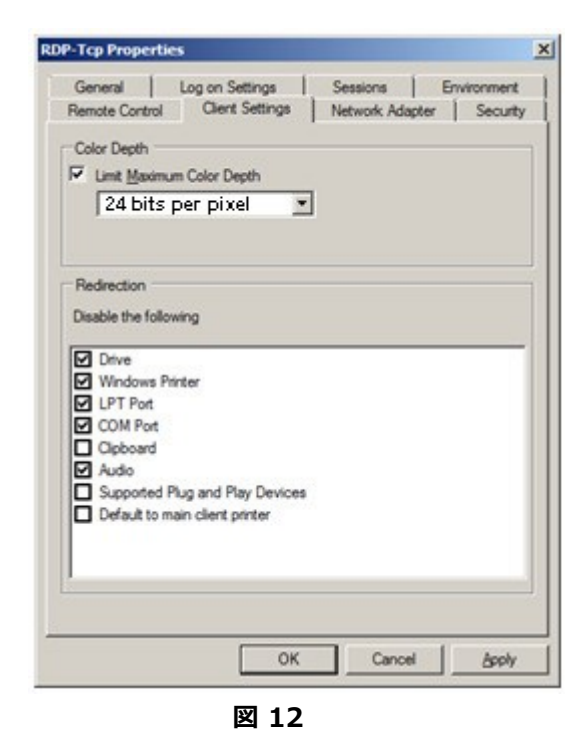

 [許可] をクリックし、[リモートデスクトップユーザー]、[ターミナル サーバーユーザー]、[ユーザー] に対する項目を選択してください。(図 13 参照)

| General Log on Settings                                                                                                    | Sessions         | Environment       |
|----------------------------------------------------------------------------------------------------|------------------|-------------------|
| Remote Control   Client Settings                                                                                                    | Network Adapter  | Securit           |
| proup or user names:                                                                                                    |                  |                   |
| Service & Contemporation & Contemporation & Contemporatio |                  |                   |
| NETWORK SERVICE                                                                                                    |                  |                   |
| User (XCMWEB-2008\User)                                                                                                    |                  |                   |
| Administrators (XCMWEB-2008\Admi                                                                                                    | nistrators)      |                   |
|                                                                                                    | UUS (Nemole Desi | aop Osers)        |
|                                                                                                    |                  |                   |
|                                                                                                    | Add              | Remove            |
|                                                                                                    |                  |                   |
| ermissions for Remote Desktop Users                                                                                                    | Allow            | Deny              |
| Full Control                                                                                                    |                  |                   |
| User Access                                                                                                    |                  |                   |
| Guest Access                                                                                                    |                  |                   |
| Special permissions                                                                                                    |                  |                   |
|                                                                                                    |                  |                   |
|                                                                                                    |                  |                   |
| or special permissions or advanced settin                                                                                                    | gs, click        | Ad <u>v</u> anced |
| uvanceu.                                                                                                    |                  |                   |
| eam about access control and permission                                                                                                    | <u>15</u>        |                   |
| ОК                                                                                                    | Cancel           | Apply             |
| UK                                                                                                    | Canoer           |                   |

#### X-RiteColor® Master Web バージョンのインストール手順

- 8. [環境] をクリックし、図 14 に表示されている項目を選択してください。
- 9. [OK]をクリックして設定を保存し、ダイアログを閉じてください。

| remote Control                                                                 | Client Settings                                                     | Network Adapter                             | Securit           |
|--------------------------------------------------------------------------------|---------------------------------------------------------------------|---------------------------------------------|-------------------|
| General                                                                        | Log on Settings                                                     | Sessions                                    | Environment       |
| Initial program     Do not allo     desktop <u>R</u> un initial     Connection | w an initial program to b<br>program specified by us<br>n or client | e launched; always<br>er profile and Remote | show<br>e Desktop |
| C Start the fo                                                                 | ollowing program when t                                             | he user logs on:                            |                   |
| Program                                                                        |                                                                     |                                             |                   |
| <u>P</u> rogram<br>S <u>t</u> art in:                                          |                                                                     |                                             |                   |
| Program<br>Start in:                                                           |                                                                     |                                             |                   |
| <u>P</u> rogram                                                                |                                                                     |                                             |                   |
| <u>P</u> rogram                                                                |                                                                     |                                             |                   |
| Program                                                                        |                                                                     |                                             |                   |
| Program                                                                        |                                                                     |                                             |                   |

図 14

10. Microsoft 管理コンソール (mmc) を使用し、図 15 および 16 に表記される設定を適用します。

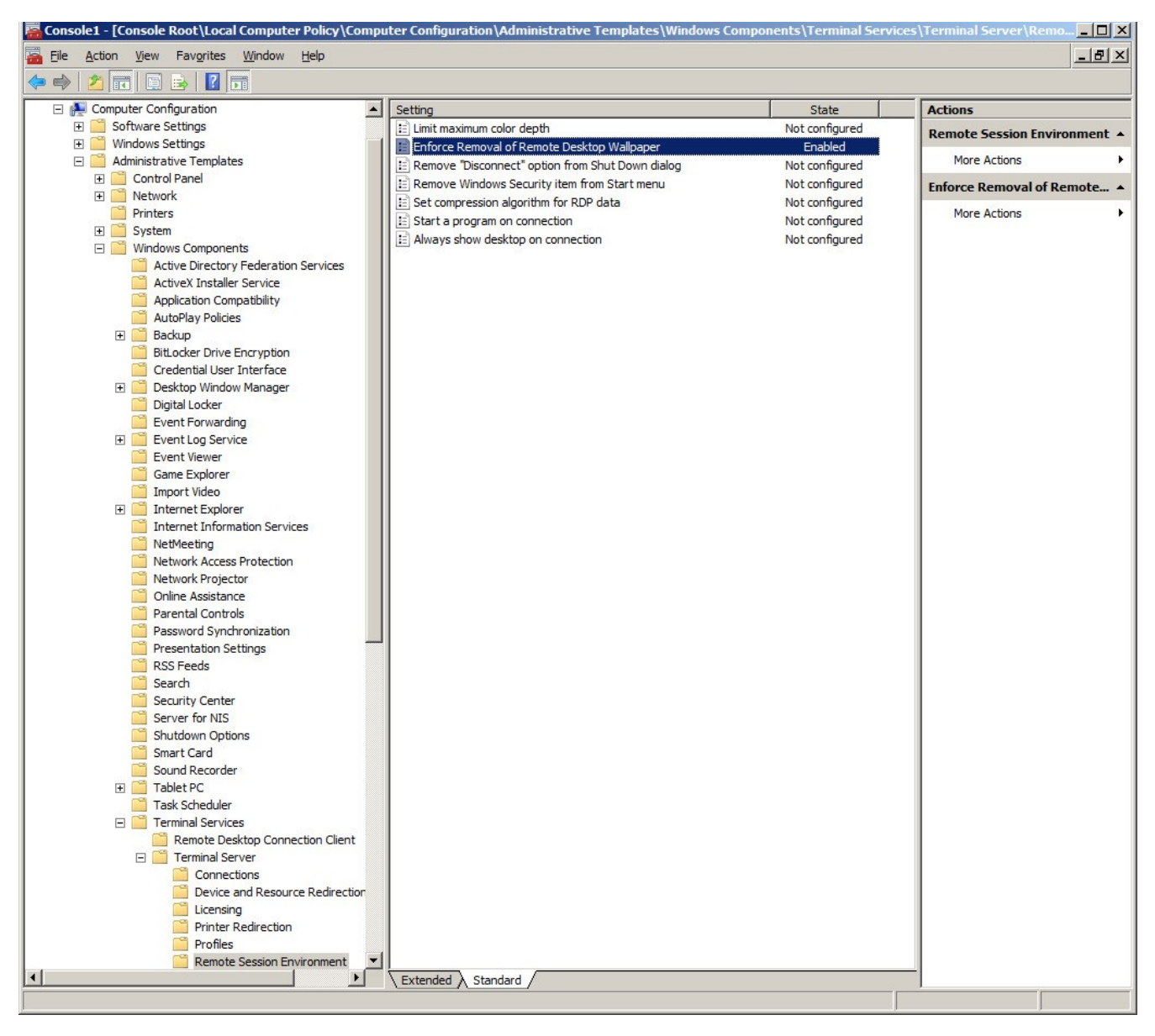

図 15

| onsole Root                                                                                                    | Setting                                                                                                    | State                                                                                                    | Actions                                                 |
|----------------------------------------------------------------------------------------------------|----------------------------------------------------------------------------------------------------|----------------------------------------------------------------------------------------------------|---------------------------------------------------------|
| <ul> <li>Local Computer Policy</li> <li>Computer Configuration</li> <li>Sec Configuration</li> <li>Software Settings</li> <li>Administrative Templates</li> <li>Control Panel</li> <li>Add or Remove Programs</li> <li>Printers</li> <li>Programs</li> <li>Regional and Language Options</li> <li>Desktop</li> <li>Network</li> <li>Shared Folders</li> <li>Start Menu and Taskbar</li> <li>System</li> <li>Windows Components</li> </ul> | Desktop Themes     Remove Display in Control Panel     Hide Appearance and Themes tab     Hide Appearance and Themes tab     Hide Settop tab     Hide Settings tab     Green Saver     Soreen Saver executable name     Password protect the screen saver     Soreen Saver timeout     Prevent changing wallpaper | Not configured<br>Not configured<br>Not configured<br>Not configured<br>Disabled<br>Not configured<br>Not configured<br>Not configured<br>Not configured | Display<br>More Actions<br>Screen Saver<br>More Actions |

図 16

12. 図 17 のように [接続承認ポリシー] をハイライト表示し、 [新規ポリシーの作成] を選択します。

13. ポリシーに名前を付け (例: XCM Web)、図 18、19、20 に表示される項目を追加します。

| (j)                                                                                                    | RD Gateway Manager                                                                                                    | - 🗆 🗙                                                                          |
|----------------------------------------------------------------------------------------------------|----------------------------------------------------------------------------------------------------|--------------------------------------------------------------------------------|
| File Action View Help                                                                                                    |                                                                                                    |                                                                                |
| RD Gateway Manager                                                                                                    | Connection Authorization Policies                                                                                                    | Actions                                                                        |
| XRGRRCTX001D (Local)  XRGRRCTX01D (Local)  Connection Authorization Policies  Mesource Authorization Policies  Monitoring | A Remote Desktop connection authorization policy (RD<br>CAP) allows you to specify the users who can connect to<br>this RD Gateway server.<br>Order Policy (Applied in Order Listed) User Groups<br>Voder Policy (Applied in Order Listed) User Groups<br>No connection authorization policies currently exist.<br>To create a policy, in the Action pane, click Create | Connection Authorization Policies  Configure Central RD CAP View  Refresh Help |
|                                                                                                    |                                                                                                    |                                                                                |

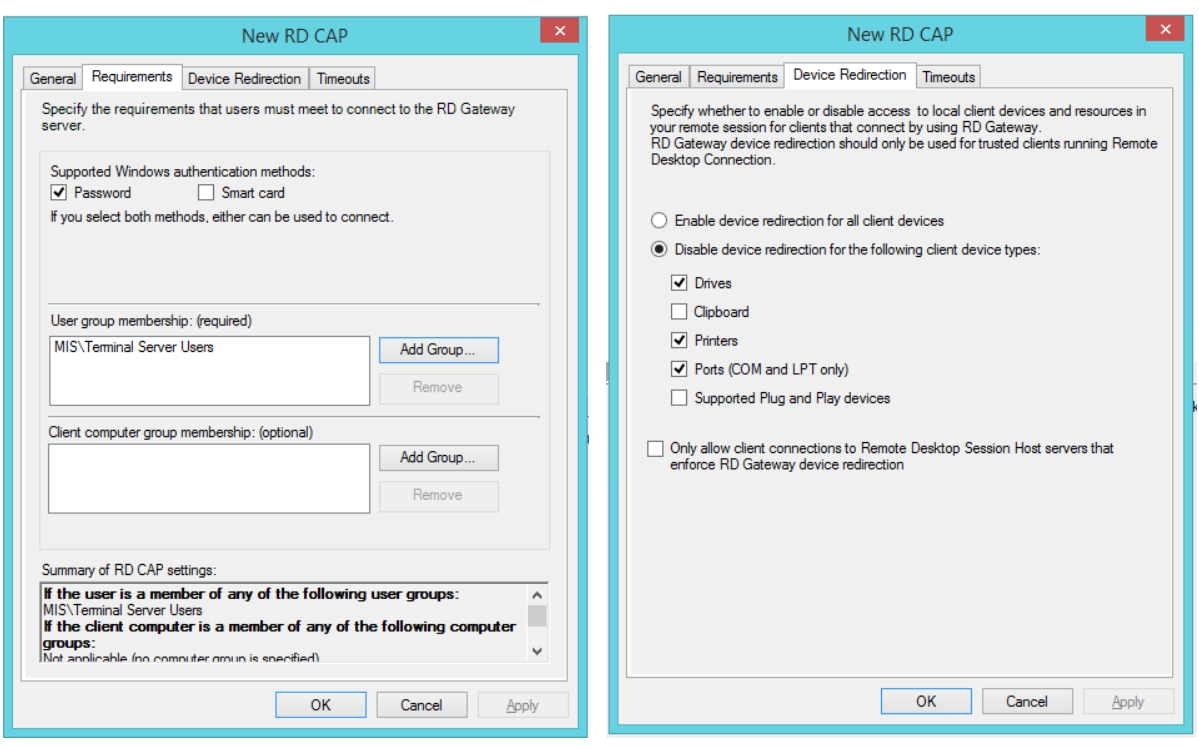

図 18

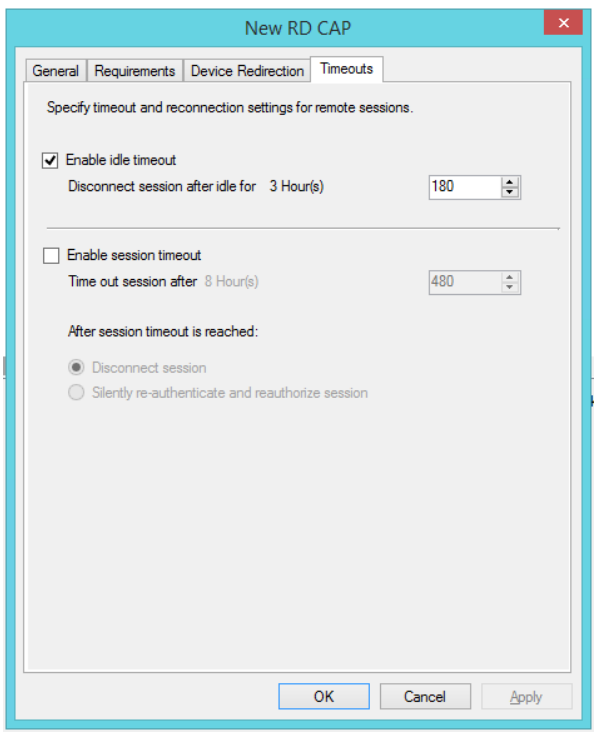

図 20

#### X-RiteColor Master ユーザーの作成

- 1. X-RiteColor Master のユーザーは次の 2 つのレベルで作成する必要があります。1. コンピュータにログインで きるユーザー。2. X-RiteColor Master 内で管理者ユーティリティを使用して作成したユーザー。 まずはコンピ ュータ ユーザーを作成します。
- 2. 作成されたユーザ名を右クリックし、[プロパティ]を選択します。

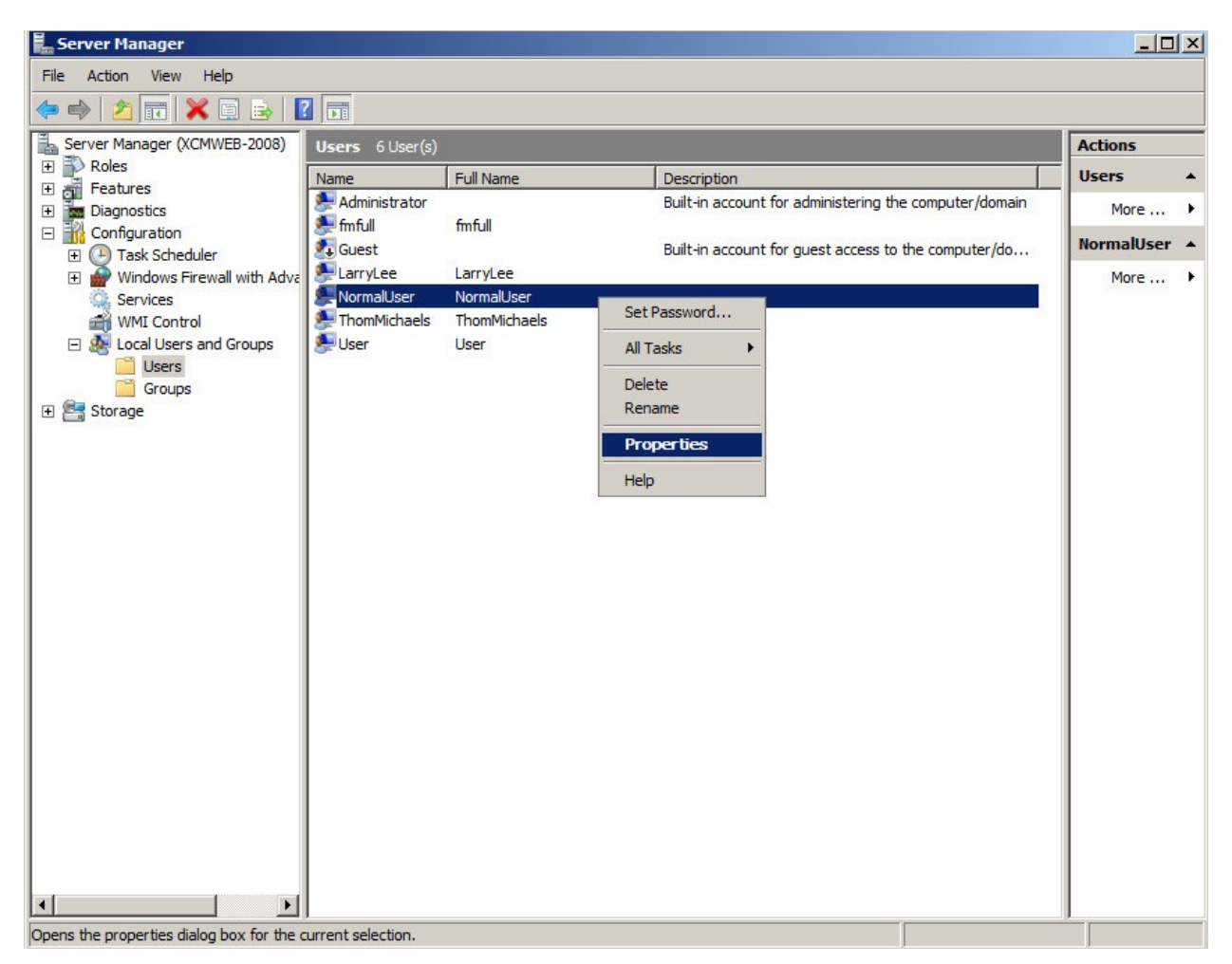

図 21

[プロパティ] ダイアログから [所属するグループ] タブをクリック
 し、図 22 のように [リモートデスクトップユーザー] を追加します。

| NormalUser Properties                                                                                                    | ? × |
|----------------------------------------------------------------------------------------------------|-----|
| Remote control Terminal Services Profile Dial-in<br>General Member Of Profile Fryimpment Session                                                                                                    |     |
| Member of:                                                                                                    |     |
| Remote Desktop Users     Mess     Users     Users     Second Second Se |     |
| Add Changes to a user's group membership<br>are not effective until the next time the<br>user logs on.                                                                                                    |     |
| OK Cancel Apply Help                                                                                                    |     |

- [プロパティ] ダイアログから [環境] タブをクリックし、図 23 に 表記される [起動プログラム] を設定します。[クライアントのデ バイス] は、[ターミナルサービス構成] により上書きされるため 無視してください。
- 5. [**OK**] をクリックしてすべての設定を保存し、ダイアログを閉じ てください。

|                                                         | roperties                                                          |                                      |                    | 1            |
|---------------------------------------------------------|--------------------------------------------------------------------|--------------------------------------|--------------------|--------------|
| Remote                                                  | control                                                            | Terminal Sen                         | vices Profile      | Dial-in      |
| General                                                 | Member Of                                                          | Profile                              | Environment        | Sessions     |
| Jse this tab<br>ettings ove<br>- Starting pr<br>Start : | to configure the<br>ride client-spec<br>ogram<br>the following pro | e Terminal Servic<br>ified settings. | es startup enviror | iment. These |
| Progra                                                  | m file name:                                                       |                                      |                    |              |
| "C:\P                                                   | rogram Files\X-f                                                   | RiteColor Master                     | WEB\FM2000.ex      | e"           |
| Start in                                                | 1:                                                                 |                                      |                    |              |
|                                                         |                                                                    |                                      |                    |              |
|                                                         |                                                                    |                                      |                    |              |
| Client dev                                              | ces                                                                |                                      |                    |              |
| Conn                                                    | ect client drives                                                  | at logon                             |                    |              |
| Conn                                                    | ect client printer                                                 | s at logon                           |                    |              |
| Defau                                                   | ult to main client                                                 | printer                              |                    |              |
|                                                         |                                                                    |                                      |                    |              |
|                                                         |                                                                    |                                      |                    |              |
|                                                         |                                                                    |                                      |                    |              |
|                                                         |                                                                    |                                      |                    |              |
|                                                         |                                                                    |                                      |                    |              |
|                                                         |                                                                    |                                      |                    |              |

図 23

- 6. コンピュータ ユーザーを作成した後、デスクトップから XAdmin ユーティリティを起動します。ユーザー名に 「admin」が指定された管理者のログイン画面が表示されます。(すでに変更されている場合を除く)
- 7. パスワードとして「password」(すべて小文字)を入力します。
- 8. [OK] をクリックします。

| Administrator Login               | ×      |
|-----------------------------------|--------|
| Server:<br>XRCMWEB                | OK     |
| Administrator User Name:<br>admin | Cancel |
| Password:                         |        |
| J<br>题 24                         |        |

9. X-Admin データベース管理者が表示されたら [ユーザー管理] を選択します。

| XRCMWEB - X-Admin Database Administr     | rator                                                         |  |
|------------------------------------------|---------------------------------------------------------------|--|
| ?                                        |                                                               |  |
| Database Permissions Database Management | User Management SpectroSync Permissions User Group Management |  |
| Existing Users:                          |                                                               |  |
| admin<br>Administrator                   | <u>A</u> dd                                                   |  |
| LanyLee<br>ThomMichaels                  | <u>R</u> emove                                                |  |
| User                                     | Modify                                                        |  |
|                                          |                                                               |  |
|                                          |                                                               |  |
|                                          |                                                               |  |
|                                          |                                                               |  |
|                                          |                                                               |  |
|                                          |                                                               |  |
|                                          |                                                               |  |
|                                          |                                                               |  |
|                                          |                                                               |  |
|                                          |                                                               |  |
|                                          |                                                               |  |
|                                          |                                                               |  |

図 25

10. ユーザーを追加するには、ユーザー名を選択し、[追加] を選択してください。 図 26 は「NormalUser」を作成 した例です。パスワードはすべてのユーザーに対して「password」と設定されていなければなりません。ここで入力 されたユーザー名は、コンピューターのユーザーにすでに設定された名前と同一 (大文字と小文字の区別)で ある必要があります。

| abase Permissions                     | Database Management | User Management | Spectro Sync Permissions | User Group Management |  |
|---------------------------------------|---------------------|-----------------|--------------------------|-----------------------|--|
| isting Users:<br>dmin<br>dministrator |                     | Ad              | d                        |                       |  |
| nfull<br>anyLee<br>IormalUser         |                     | <u>R</u> em     | ove                      |                       |  |
| homMichaels<br>Iser                   |                     | Mod             | lify                     |                       |  |
|                                       |                     |                 |                          |                       |  |
|                                       |                     |                 |                          |                       |  |
|                                       |                     |                 |                          |                       |  |
|                                       |                     |                 |                          |                       |  |
|                                       |                     |                 |                          |                       |  |
|                                       |                     |                 |                          |                       |  |
|                                       |                     |                 |                          |                       |  |
|                                       |                     |                 |                          |                       |  |
|                                       |                     |                 |                          |                       |  |

図 26

11. [データベースのアクセス許可]をクリックし、各ユーザーに許可される内容を設定します。

| itabase Permissions | Database Management | User Management        | SpectroSync Per | missions   User G | roup Mar                  | nagement                                 |             |
|---------------------|---------------------|------------------------|-----------------|-------------------|---------------------------|------------------------------------------|-------------|
| jatabases:          |                     | sions:                 |                 |                   |                           | Loval                                    |             |
| CM1                 | 💌 🔽 Da              | atabase <u>A</u> ccess |                 |                   |                           | Eever.                                   |             |
|                     |                     |                        |                 |                   |                           | Formulation                              | -Master III |
| Us <u>e</u> rs :    |                     |                        |                 |                   |                           |                                          |             |
| admin               | Data                | base                   | 🔽 В             | ackup             | Resto                     | ore                                      |             |
| NormalUser          | Tran                | sfer                   | 🗹 Ir            | 1                 | Out Out                   |                                          |             |
|                     | Cust                | omers                  | ⊡ C             | ireate            | 🔽 Edit                    |                                          | Delete      |
|                     | Stan                | dards                  | I C             | ireate            | Edit                      |                                          | Delete      |
|                     | Mast                | er Panels              | I C             | reate             | 🗹 Edit                    | l.                                       | Delete      |
|                     | Proje               | cts                    | 🗹 C             | reate             | 🔽 Edit                    | le le le le le le le le le le le le le l | Delete      |
|                     | Gene                | eral Tags              | 🗹 C             | ireate            | 🔽 Edit                    |                                          | Delete      |
|                     | Cate                | gory Tags              | <b>⊡</b> C      | ireate            | 🔽 Edit                    | le le le le le le le le le le le le le l | Delete      |
|                     | Jobs                |                        | r c             | ireate            | 🗹 Edit                    | L.                                       | Download    |
|                     | Samp                | oles                   | 🗹 D             | elete             | Delet                     | e Set                                    |             |
|                     | Stan                | dard Filters           | 🗹 C             | ireate            | 🗹 Edit                    | •                                        | Delete      |
|                     | Samp                | ole Filters            | 🗹 C             | ireate            | 🔽 Edit                    |                                          | Delete      |
|                     | Cust                | om Reports             | 🗹 C             | ireate            | 🔽 Edit                    |                                          | Delete      |
|                     | View                | Sets                   | 🗹 C             | ireate            | Assig                     | n 🔽                                      | Delete      |
|                     | Color               | Stability Config       | <b>⊡</b> E      | nabled            |                           |                                          |             |
|                     | Shor                | Term Drift Test        | <b></b>         | nabled            |                           |                                          |             |
|                     | Job /               | Analysis               | ✓               | ïew               |                           |                                          |             |
|                     | Calib               | ration Values          | 🗹 E             | nabled            | _                         |                                          |             |
|                     | Calib               | ration Sets            | <u> </u>        | ireate            | 🗹 Edit                    |                                          | Delete      |
|                     | Supp                | liers                  | ⊡ C             | ireate            | I Edit                    | l.                                       | Delete      |
|                     | Form                | ulation Options        | M E             | nabled            |                           |                                          |             |
|                     | Inal                | Formula                | ME              | nabled            |                           | _                                        |             |
|                     | Shad                | e Libraries            | M C             | reate             | IM Edit                   | l.                                       | Delete      |
|                     | Shad                | e Lolors               | MC              | reate             | M Edit                    |                                          | 1 Delete    |
|                     | Form                | ulation                |                 | ombinatorial      | I With                    | Inal                                     |             |
|                     | Shad                | e Library Formulal     | ion M S         | earch             | <ul> <li>Lorre</li> </ul> | ect                                      |             |

12. 【レベル】 のドロップダウンメニューから X-RiteColor Master のアクセスレベルを指定します。このオプションは、 Web バージョンの場合、各ユーザーごとに設定する必要があります。

| View Tools Help                 |                                       |                        |                 |                                 |
|---------------------------------|---------------------------------------|------------------------|-----------------|---------------------------------|
| atabase Permissions Database Ma | anagement   User Management   Spectro | Sync Permissions   Use | r Group Manager | nent                            |
| jatabases:                      | - Permissions:                        |                        |                 |                                 |
| °M1                             |                                       |                        |                 | Level:                          |
|                                 |                                       |                        |                 | Formulation-Master III          |
| Users :                         |                                       |                        |                 | DA Masher I                     |
|                                 |                                       |                        |                 | - UA-Master I<br>- MA-Master II |
| admin                           | Database                              | 🗹 Backup               | Restore         | Metallix-QA                     |
| NormalUser                      | Transfer                              | 🗹 In                   | 🗹 Out           | Formulation-Master I            |
|                                 | Customers                             | Create                 | 🗹 Edit          | Formulation-Master II           |
|                                 | Standards                             | Create                 | 🗹 E dit         | Formulation-Master III          |
|                                 | Master Panels                         | Create                 | 🗹 Edit          | I Delete                        |
|                                 | Projects                              | Create                 | 🗹 Edit          | 🗹 Delete                        |
|                                 | General Tags                          | Create                 | 🗹 Edit          | 🗹 Delete                        |
|                                 | Category Tags                         | Create                 | 🗹 Edit          | ✓ Delete                        |
|                                 | Jobs                                  | Create                 | 🗹 Edit          | 🔽 Download                      |
|                                 | Samples                               | Delete                 | Delete Set      |                                 |
|                                 | Standard Filters                      | Create                 | 🗹 Edit          | Delete                          |
|                                 | Sample Filters                        | Create                 | 🗹 Edit          | Delete                          |
|                                 | Custom Reports                        | 🗹 Create               | 🗹 Edit          | 🔽 Delete                        |
|                                 | View Sets                             | Create                 | 🗹 Assign        | Delete                          |
|                                 | Color Stability Config                | Enabled                |                 |                                 |
|                                 | Short Term Drift Test                 | Enabled                |                 |                                 |
|                                 | Job Analysis                          | View                   |                 |                                 |
|                                 | Calibration Values                    | Enabled                |                 |                                 |
|                                 | Calibration Sets                      | Create                 | 🗹 Edit          | Delete                          |
|                                 | Suppliers                             | Create                 | 🗹 Edit          | Delete                          |
|                                 | Formulation Options                   | Enabled                |                 |                                 |
|                                 | Trial Formula                         | Enabled                |                 |                                 |
|                                 | Shade Libraries                       | Create                 | 🔽 Edit          | Delete                          |
|                                 | Shade Colors                          | Create                 | 🗹 Edit          | Delete                          |
|                                 | Formulation                           | Combinatorial          | 🔽 With Trial    |                                 |
|                                 | Shade Library Formulation             | ✓ Search               | Correct         |                                 |
|                                 | Check All Clear All                   | 1                      |                 | Applu                           |

図 28

#### ユーザーのアクセス許可

1. Windows エクスプローラを起動し、X-RiteColor Master Web フォルダを開きます。

| 👔 X-RiteCo    | lor Master WEB                                                          |                        |                   |                  |        |        |   |
|---------------|-------------------------------------------------------------------------|------------------------|-------------------|------------------|--------|--------|---|
| 00-           | → Local Disk (C:) → Program Files → 1                                   | (-RiteColor Master WEB | • •               | Search           |        |        |   |
| Eile Edit     | <u>V</u> iew <u>T</u> ools <u>H</u> elp<br>: ▼  ]] Views ▼ _ Open 🕐 Bur | n                      |                   |                  |        |        | 0 |
| Favorite Link | s                                                                       | Name 🔺                 |                   | Туре             | ▼ Size | ▼ Tags | ▲ |
| Deserves      |                                                                         | A000                   | 5/5/2011 1:35 PM  | File Folder      |        |        |   |
| Documen       | ts                                                                      | 000C                   | 5/5/2011 1:35 PM  | File Folder      |        |        |   |
| Pictures      |                                                                         | 0007                   | 5/5/2011 1:35 PM  | File Folder      |        |        |   |
| Music         |                                                                         | 0009                   | 5/5/2011 1:35 PM  | File Folder      |        |        |   |
| More >>       |                                                                         | 0010                   | 5/5/2011 1:35 PM  | File Folder      |        |        |   |
|               |                                                                         | 0011                   | 5/5/2011 1:35 PM  | File Folder      |        |        |   |
| Folders       | ~                                                                       | 0016                   | 5/5/2011 1:35 PM  | File Folder      |        |        |   |
|               | Microsoft SQL Server Compact Editic                                     | 0804                   | 5/5/2011 1:35 PM  | File Folder      |        |        |   |
|               | Microsoft Suns Eramowork                                                | Lonfig                 | 5/5/2011 1:35 PM  | File Folder      |        |        |   |
| ± 4           | Microsoft Sync Framework                                                | 🍌 Data 1               | 5/5/2011 1:36 PM  | File Folder      |        |        |   |
| (±            | Microsoft Synchronization Services                                      | 🍌 Data2                | 5/5/2011 1:36 PM  | File Folder      |        |        |   |
| 🛨 📕           | Microsoft Visual Studio                                                 | 🍌 Data3                | 5/5/2011 1:36 PM  | File Folder      |        |        |   |
| ÷ 🤳           | Microsoft Visual Studio 9.0                                             | 🍌 Data5                | 5/5/2011 1:36 PM  | File Folder      |        |        |   |
| 🛨 🚽           | Microsoft Works                                                         | Drivers                | 5/5/2011 1:36 PM  | File Folder      |        |        |   |
| 🛨 🌖           | MSBuild                                                                 | Excel1                 | 5/5/2011 1:36 PM  | File Folder      |        |        |   |
| 🛨 🌗           | OpenOffice.org 3                                                        | 📕 Excel2               | 5/5/2011 1:36 PM  | File Folder      |        |        |   |
|               | Packaged Programs                                                       | Excel3                 | 5/5/2011 1:36 PM  | File Folder      |        |        |   |
| (F)           | Reference Assemblies                                                    | Excel5                 | 5/5/2011 1:36 PM  | File Folder      |        |        |   |
|               | Uninstall Information                                                   | FormulationSetups      | 9/14/2011 5:25 PM | File Folder      |        |        |   |
|               | Windows Mail                                                            | 🔒 GS                   | 5/5/2011 1:35 PM  | File Folder      |        |        |   |
|               | Windows NT                                                              | Job 1                  | 5/5/2011 1:58 PM  | File Folder      |        |        |   |
|               | V.Dite                                                                  | Job2                   | 5/5/2011 1:58 PM  | File Folder      |        |        |   |
| ±             | V Dite Color Manhar WED                                                 | Job3                   | 5/5/2011 1:58 PM  | File Folder      |        |        |   |
| ± 🤳           | X-RiteColor Master WEB                                                  | Job5                   | 5/5/2011 1:58 PM  | File Folder      |        |        |   |
|               | Zero G Registry                                                         | Que1                   | 9/22/2011 2:52 PM | File Folder      |        |        |   |
| <b>E</b>      | ProgramData                                                             | Que2                   | 9/14/2011 4:21 PM | File Folder      |        |        |   |
| 🛨 🍌           | Users                                                                   | Que5                   | 9/14/2011 5:26 PM | File Folder      |        |        |   |
| <b>E</b>      | Windows                                                                 | adm32 dll              | 1/28/1999 8.50 AM | Application Exte | 8      | 1 KB   | - |

図 29

- 2. フォルダ名を右クリックし、[プロパティ]を選択してください。
- 【セキュリティ】をクリックし、【ユーザー】を選択します[リモートデスクトップユーザー]、[ターミナルサーバーユーザー]、【ユーザー】に対し、 [許可]から [読み取りと実行] にチェックを入れます。X-RiteColor Master の使用に必要なファイルやフォルダがあるため、 この作業が必要となります。
- 4. [OK] をクリックして設定を保存し、ダイアログを閉じてください。

| Users (XCMWEB-2008\Users)               |                       |              | ] |
|-----------------------------------------|-----------------------|--------------|---|
| Remote Desktop Users (XCMW              | /EB-2008\Rem          | ote Desktop  |   |
|                                         |                       | -            | - |
| •                                       |                       |              |   |
| To change permissions, click Edit.      |                       | <u>E</u> dit | 1 |
| Permissions for Remote Desktop<br>Users | Allow                 | Deny         |   |
| Full control                            | and the second second | _            | - |
| Modify                                  | ~                     |              |   |
| Read & execute                          | ~                     |              |   |
| List folder contents                    | ~                     |              |   |
| Read                                    | 1                     |              | - |
|                                         |                       |              |   |

#### プリンターのインストール手順

1. [プリンター] のダイアログから [プリンターを追加] を選択し、ローカル プリンターを追加します (OS によって図 31 または図 32)

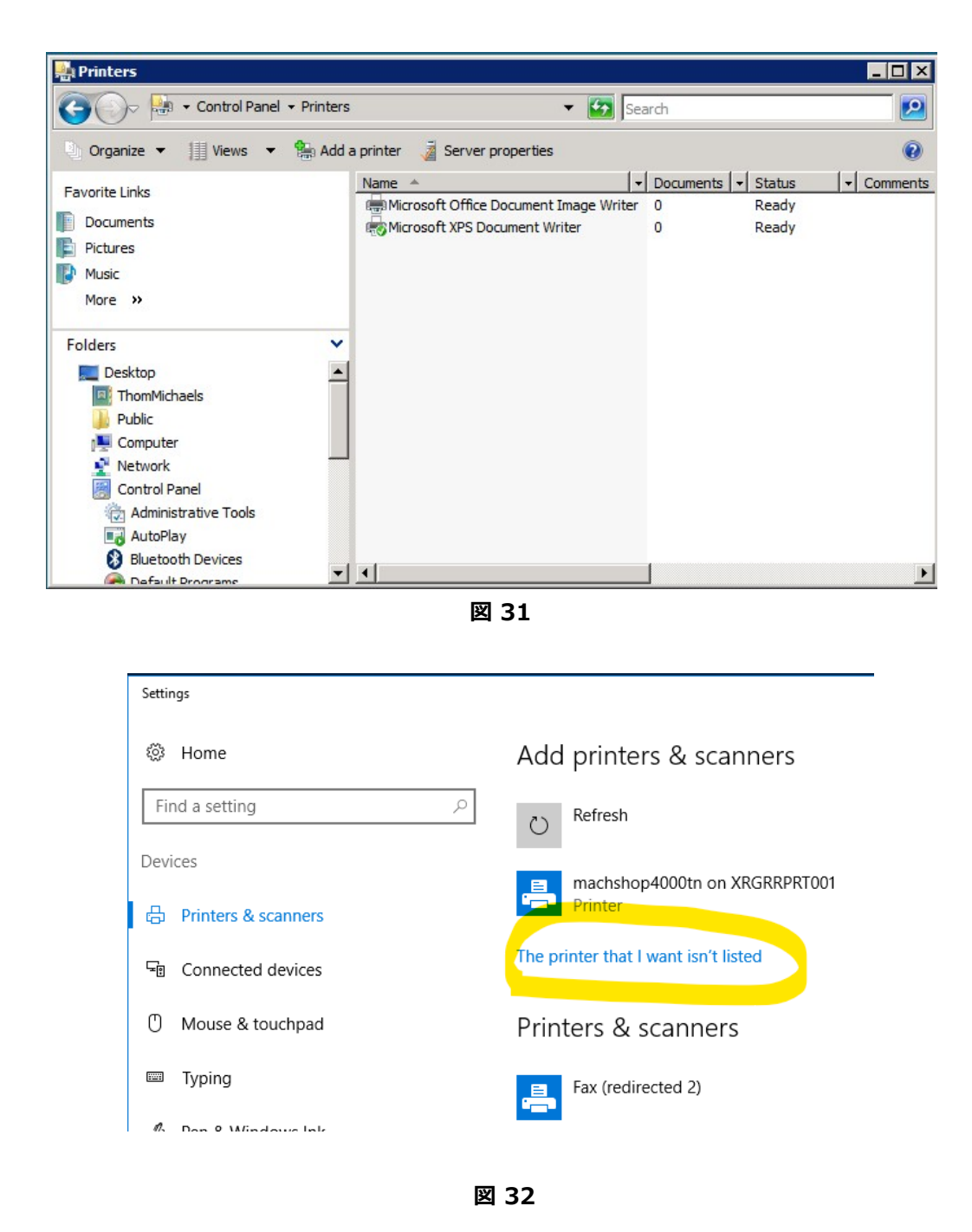

2. [ローカル プリンタを追加] をクリックします。(OS によって図 33 または図 34)

| hoo | ose a local or network printer                                                                                                    |
|-----|----------------------------------------------------------------------------------------------------|
| •   | Add a local printer<br>Use this option only if you don't have a USB printer. (Windows automatically installs USB<br>printers when you plug them in.)                  |
| +   | Add a network, wireless or Bluetooth printer<br>Make sure that your computer is connected to the network, or that your Bluetooth or<br>wireless printer is turned on. |
|     |                                                                                                    |
|     |                                                                                                    |

図 33

| ÷ | la Add Printer                                                                              | × |
|---|---------------------------------------------------------------------------------------------|---|
|   | Find a printer by other options                                                             |   |
|   | ○ My printer is a little older. Help me find it.                                            |   |
|   | ○ Find a printer in the directory, based on location or feature                             |   |
|   | ○ Select a shared printer by name                                                           |   |
|   | Browse                                                                                      |   |
|   | Example: \\computername\printername or<br>http://computername/printers/printername/.printer |   |
|   | ○ Add a printer using a TCP/IP address or hostname                                          |   |
|   | ○ Add a Bluetooth, wireless or network discoverable printer                                 |   |
|   | Add a local printer or network printer with manual settings                                 |   |
|   |                                                                                             |   |
|   |                                                                                             |   |
|   | Next Cancel                                                                                 |   |

図 34

3. プリンターポートに [ファイルへ出力] をクリックします。

| Add Printer                              |                               |                                      |
|------------------------------------------|-------------------------------|--------------------------------------|
| Choose a printer port                    |                               |                                      |
| A printer port is a type of con printer. | nnection that allows your com | puter to exchange information with a |
| • Use an existing port:                  | FILE: (Print to File)         |                                      |
| C Create a new port:                     |                               |                                      |
| Type of port:                            | Local Port                    | <b>•</b>                             |
|                                          |                               |                                      |
|                                          |                               |                                      |
|                                          |                               |                                      |
|                                          |                               |                                      |
|                                          |                               |                                      |
|                                          |                               | Next Cancel                          |
|                                          |                               |                                      |

4. 「HP Color Laser Jet 2800 Series PS」を選択します。システムによって、別のドライバが必要な場合もあり ます。全てのシステムに共通のドライバはありません。唯一の条件は、PostScript (PS) プリンターのドライバであ ることです。

| Install the printer driver                                                                     |                                                                                         |  |  |  |
|------------------------------------------------------------------------------------------------|-----------------------------------------------------------------------------------------|--|--|--|
| , Select the manufacturer and model of your printer. If your printer came with an installation |                                                                                         |  |  |  |
| disk, click Have D<br>compatible printer                                                       | isk. If your printer is not listed, consult your printer documentation for<br>software. |  |  |  |
| eemparate printer                                                                              |                                                                                         |  |  |  |
|                                                                                                |                                                                                         |  |  |  |
|                                                                                                |                                                                                         |  |  |  |
| Fuiteu                                                                                         | HP Caler Lager Let 2005/2005dp /2005db PS                                               |  |  |  |
| Generic                                                                                        | HP Color Laser let 2800/2600dh/2600dh PS                                                |  |  |  |
| Gertetner                                                                                      | HP Color Laser let 3000                                                                 |  |  |  |
| HP                                                                                             | HP Color Laser let 3000 PS                                                              |  |  |  |
| IDM                                                                                            | UP Color Lascret 2700 PCL 5                                                             |  |  |  |
|                                                                                                | Windows Undate Have Disk                                                                |  |  |  |
| Tall ma why driver sign                                                                        | ng is important                                                                         |  |  |  |
|                                                                                                | HUIS INDOUGHI                                                                           |  |  |  |

図 36

#### X-RiteColor® Master Web バージョンのインストール手順

5. プリンターに「PSFILE」の名前を付け、既定のプリンターに設定します。

| d Printer            |                                                             |
|----------------------|-------------------------------------------------------------|
| Add Printer          | ·                                                           |
| Type a printer       | name                                                        |
| Printer name:        | PSFILE                                                      |
|                      | Set as the default printer                                  |
| This printer will be | installed with the HP Color LaserJet 2800 Series PS driver. |
|                      |                                                             |
|                      |                                                             |
|                      |                                                             |
|                      |                                                             |
|                      |                                                             |
|                      |                                                             |
|                      |                                                             |
|                      |                                                             |
|                      | Next Ca                                                     |
|                      |                                                             |

図 37

6. プリンターは共有しないでください。

| Printer Sharing                            |                                               |                                              |                                   |                       |
|--------------------------------------------|-----------------------------------------------|----------------------------------------------|-----------------------------------|-----------------------|
| If you want to share<br>name or type a new | this printer, you must pone. The share name w | provide a share na<br>vill be visible to oth | me. You can us<br>er network user | e the suggested<br>s. |
|                                            |                                               |                                              |                                   |                       |
| O not share this                           | printer                                       |                                              |                                   |                       |
| C Share this printe                        | so that others on your                        | r network can find                           | and use it                        |                       |
| Share name:                                | PSFILE                                        |                                              |                                   |                       |
| Location:                                  |                                               |                                              |                                   |                       |
| Comment:                                   | J                                             |                                              |                                   |                       |
|                                            |                                               |                                              |                                   |                       |
|                                            |                                               |                                              |                                   |                       |

図 38

### クライアント コンピュータのインストール手順

- 1. CD から「Client Install」フォルダを指定します。
- X-RiteColor Master Web バージョンをアクセスする各クライアント コンピュータで実行可能ファイル (X-RiteColor Master Client vX.X.exe)を指定して実行します。クライアントが設定され、サーバーから X-RiteColor Master を起動するショートカットがデスクトップに表示されます。スクリプトまたはその他の管理ツール を使用してインストール作業を自動化する「サイレント インストール」バージョン (XRCM Client Silent Install vX.X.exe)も用意されています。